<

ООО «Микро Лайн»

Комплекс интеллектуальной защиты Mega SX-Light

Приложение 2 Создание формы настройки для профиля.

Configuration Tool Version 1.0.0.5

# Содержание

| 1. Введение<br>2. Основные положения                             | 3   |
|------------------------------------------------------------------|-----|
| 3. Дополнительные возможности                                    | 6   |
| 4. Ограничения<br>Приложение 1 – Пример создания формы настройки | 7   |
| N.P.R.O/                                                         | ~   |
|                                                                  |     |
|                                                                  | 2   |
|                                                                  | וחר |
|                                                                  | []  |
| TON TO                                                           | >/  |
| MM DROG()                                                        |     |
| 418 DV                                                           |     |

### 1. Введение

В данном руководстве описывается методика создания формы настройки для профилей. Предполагается, что Вы уже знакомы с базовыми принципами построения профилей. Также для создания формы настройки Вам потребуются базовые знания языка гипертекстовой разметки документов (HTML).

Руководство разработано для программы Configuration Tool версии 1.0.0.5. Для других версий программы возможны отличия.

#### 2. Основные положения

Форма настройки для профиля – это файл в формате html или mht. Имя файла формы настройки должно совпадать с именем профиля и должно иметь расширение ".html" или ".mht". Программа конфигуратор позволяет связать HTML элементы управления и значения макросов. Для связывания необходимо в качестве атрибута "id" html тэга указать имя макроса. Ниже перечислены html элементы управления, для которых возможно связывание, с краткими поясняющими примерами.

```
Однострочное текстовое поле. Допустимые значения – произвольный текст.
   Пример:
   в файле профиля:
ф_Макрос_текст
                    { "некоторый текст" }
   в файле формы:
 <INPUT type=text id="$_Makpoc_texct_1">
   Многострочное текстовое поле. Допустимые значения – произвольный текст.
  Пример:
  в файле профиля:
ф Макрос текст 2
 { "некоторый
многострочный
текст"}
   в файле формы:
 <TEXTAREA id="

    Makpoc tekct 2">
. . .
• Переключатель. Допустимые значения – 0/1.
   Пример:
   в файле профиля:
  Макрос переключ 1 {0}
ф Макрос переключ 2 {0}
 ф Макрос переключ 3 {1}
   в файле формы:
 <INPUT type=radio id="ф Макрос переключ 1"><br>
 <INPUT type=radio id="ф_Макрос_переключ_2"><br>
 <INPUT type=radio id="ф Макрос переключ 3"><br>
 . . .
```

• Флажок. Допустимые значения – 0/1. Пример:

```
в файле профиля:
 . . .
ф_Макрос_флажок_1 {0}
. . .
   в файле формы:
 . . .
 <INPUT type=text id="ф Макрос флажок 1">
 . . .
   Список / поле со списком. Допустимые значения – произвольный текст.
•
   Пример:
   в файле профиля:
 ./.
ф_Макрос_список_1 {"кр"}
 . . .
   в файле формы:
 . . .
 <SELECT id="ф Макрос список 1">
        <OPTION value="кр">красный</OPTION>
<OPTION value="жл">жёлтый</OPTION>
        <OPTION value="зл">зелёный</OPTION>
 </SELECT>
```

## 3. Дополнительные возможности

Некоторые стандартные действия программы-конфигуратора могут быть вызваны непосредственно из формы настройки. Для этого нужно создать html-элемент, указав значение атрибута id в соответствии с желаемым действием. При клике на подобном объекте будет вызвано событие программы-конфигуратора. Тип тэга не имеет значения. Это может быть кнопка, ссылка, параграф, таблица, картинка, слой и т.д.

| id                | атрибуты                | действие при нажатии на элемент                          |
|-------------------|-------------------------|----------------------------------------------------------|
| ct_save           | - 101                   | Сохранить профиль.                                       |
| ct_programming    | -                       | Запустить внешний программатор.                          |
| $\langle \rangle$ |                         | В качестве файла для загрузки в устройство автоматически |
|                   |                         | подставляется скомпилированный файл профиля.             |
| ct_programming_ex | ct_file – имя файла для | Запустить внешний программатор.                          |
| 101               | загрузки в устройство.  | В качестве файла для загрузки в устройство подставляется |
| 111.              | \                       | значение атрибута ct_file.                               |
|                   |                         |                                                          |
|                   |                         |                                                          |
| 10                | <u>O</u>                | 20                                                       |
| J.L.              | $\int$                  | JOC S                                                    |

## 4. Ограничения

1. В объектах формы настройки имеющих связь с макросами запрещено использование следующих символов: " { } / .

2. При создании формы настройки нельзя использовать фреймы (<FRAME> и <IFRAME>).

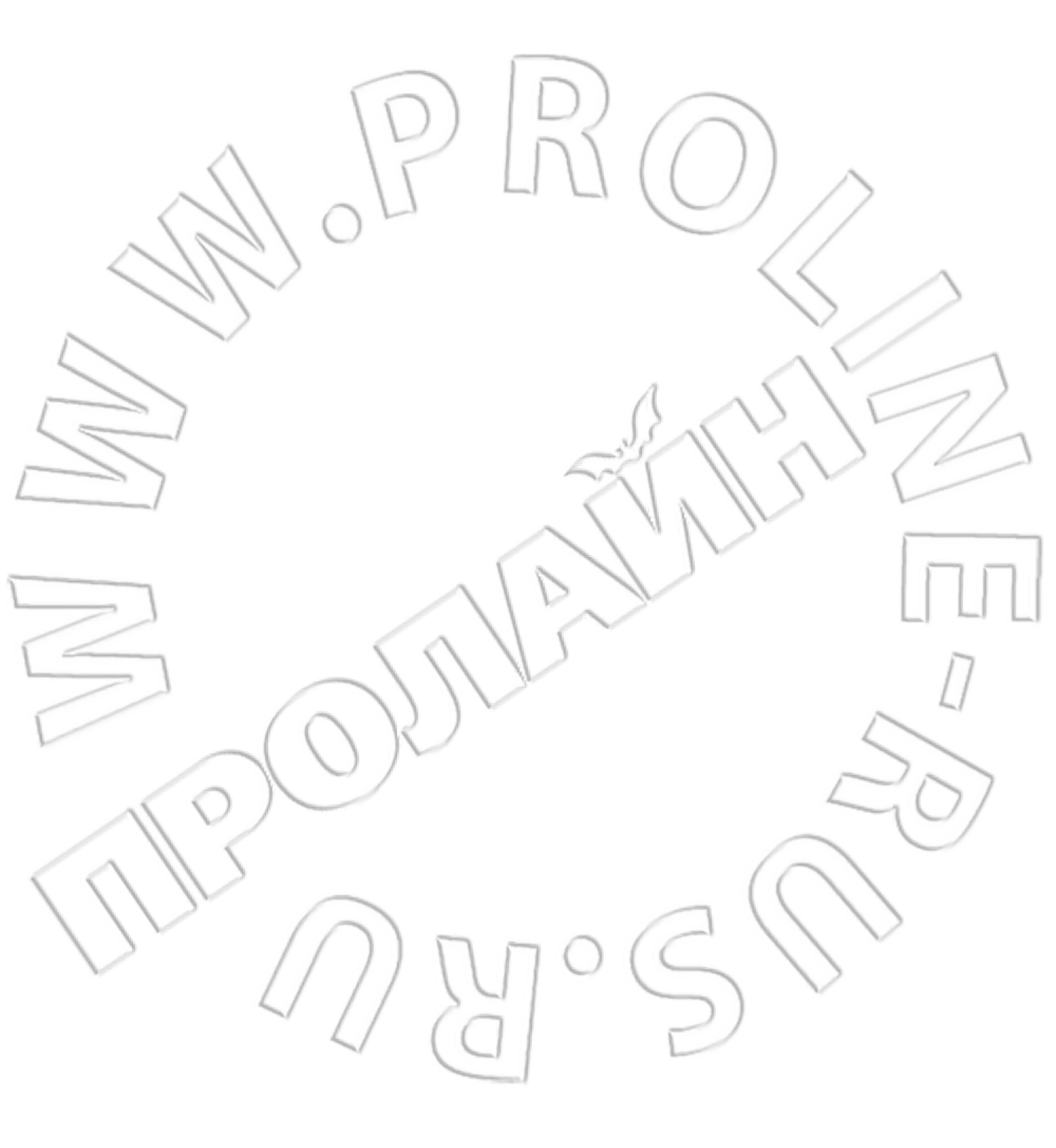

### Приложение 1. Пример создания формы настройки

Рассмотрим на примере создание простой формы настройки для профиля автопейджер. Исходные данные – файл профиля "Профиль автопейджер.ev". Требуется создать форму, позволяющую задавать признак необходимости дозвона при тревоге, признак отправки СМС сообщения при тревоге, номера для дозвона, номера для отправки СМС, и текст СМС оповещения.

#### Выдержка из профиля:

• • • О-нет Дозвон\_при\_тревоге //1-да {"89200161967"} Номера для дозвона СМС при тревоге //1-да {1} 0-нет "89200161967"} Номера для отправки СМС Текст СМС при тревоге {"Тревога!!! Автомобиль!!!")

1. Создайте файл формы с именем "Профиль автопейджер.html" и сохраните его в той же папке, где находится файл профиля. Для создания файла формы настройки можно воспользоваться как одним из многочисленных редакторов HTML страниц, так и обычным стандартным блокнотом.

 Откройте файл формы настройки для редактирования и напишите стандартный бланк HTML страницы, например:

```
<BODY ondrag="if(event.srcElement.tagName=='IMG'){event.cancelbubble=true;return
false;}">
</BODY>
```

#### </HTML>

Обратите внимание на короткий скрипт в тэге <BODY>. Мы рекомендуем использовать его в ваших профилях. Назначение скрипта – запрет перетаскивания объектов картинок с помощью технологии drag-and-drop. Тем самым в программе конфигураторе предотвращается открытие файлов картинок при случайном перетаскивании изображений в форме настройки.

3. Создаём текстовое поле и связываем его с макросом Номера для дозвона:

```
<html dir="ltr" lang="ru">
<HEAD>
<META http-equiv="Content-Type" content="text/html; charset=windows-1251" >
<META name="MS.LOCALE" content="ru-RU" >
<STYLE>
body {font-size: 12; font-family: "Verdana"; color: #333333;}
</STYLE>
</HEAD>
<BODY ondrag="if(event.srcElement.tagName=='IMG'){event.cancelbubble=true;return
false;}">
Homepa для дозвона: <INPUT type=text id= "_Homepa_для_дозвона"><br>
</BODY>
</HTML>
```

Откройте профиль в программе конфигураторе (если уже открыт, переключитесь в режим редактирования кода затем в режим формы, при этом файл формы будет перезагружен). Должно получиться примерно следующее:

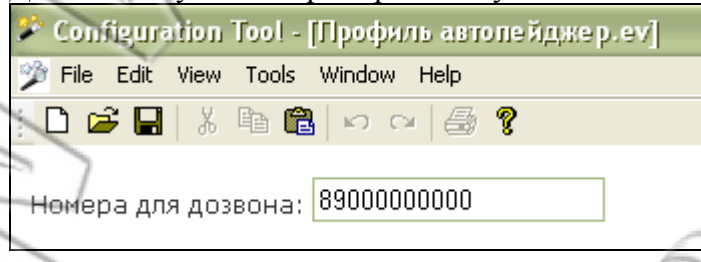

4. Аналогично связываем макрос \_Номера\_для\_отправки\_СМС:

```
<HTML dir="ltr" lang="ru">
 <HEAD>
 <META http-equiv="Content-Type" content="text/html; charset=windows-1251"
 <META name="MS.LOCALE" content="ru-RU" >
 <STYLE>
       body {font-size: 12; font-family: "Verdana"; color: #333333;}
 </STYLE>
 </HEAD>
 <BODY ondrag="if(event.srcElement.tagName=='IMG'){event.cancelbubble=true;return</pre>
 false; }">
 Номера для дозвона: <INPUT type=text id= " Номера для дозвона"><br>
 Номера для отправки CMC: <INPUT type=text id=" Номера для отправки CMC"><br>
 </BODY>
  /HTML>
Проверяем:
  Configuration Tool - [Профиль автопейджер.ev]
```

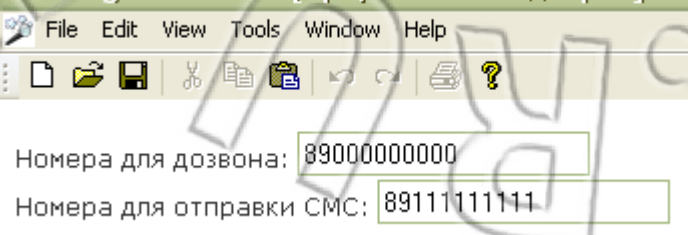

```
5. Добавляем флажки признаки дозвона и отправки СМС уведомлений.
     <HTML dir="ltr" lang="ru">
     <HEAD>
    <META http-equiv="Content-Type" content="text/html; charset=windows-1251" >
    <META name="MS.LOCALE" content="ru-RU" >
    <STYLE>
          body {font-size: 12; font-family: "Verdana"; color: #333333;}
    </STYLE>
    </HEAD>
    <BODY ondrag="if(event.srcElement.tagName=='IMG'){event.cancelbubble=true;return</pre>
    false;}">
    Номера для дозвона: <INPUT type=text id= "_Номера_для_дозвона"><br>
    Номера для отправки CMC: <INPUT type=text id= " Номера для отправки CMC"><br>
    <INPUT type=checkbox id="Дозвон при тревоге"><LABEL for="Дозвон при тревоге">
    Дозвон при тревоге</LABEL><br>
    <INPUT type=checkbox id="CMC при тревоге"><LABEL for="CMC при тревоге">
    Отправлять СМС при тревоге</LABEL><br>
    </BODY>
    </HTML>
   Проверяем:
   🌮 Configuration Tool - [Профиль автопейджер.ev]
    🎲 File Edit View Tools Window Help
     🗋 / 🚔 🔚 👗 🖻 💼 🗠 어머 / 🚑 🢡
    Номера для дозвона: 8900000000
    Номера для отправки СМС: (8911111111
    🗹 Дозвон при тревоге
    Отправлять СМС при тревоге
6. Добавляем текстовое поле (многострочное) для текста СМС уведомления
     <HTML dir="ltr" lang="ru">
    <HEAD>
    <META http-equiv="Content-Type" content="text/html; charset=windows-1251" >
    <META name="MS.LOCALE" content="ru-RU" >
    <STYLE>
          body {font-size: 12; font-family: "Verdana"; color: #333333;}
    </STYLE>
     </HEAD>
     <BODY ondrag="if(event.srcElement.tagName=='IMG'){event.cancelbubble=true;return</pre>
    false; }">
    Номера для дозвона: <INPUT type=text id=" Номера для дозвона"><br>
    Номера для отправки CMC: <INPUT type=text id= " Номера для отправки CMC"><br>
    <INPUT type=checkbox id="Дозвон при тревоге"><LABEL for="Дозвон при тревоге">
    Дозвон при тревоге</LABEL><br>
    <INPUT type=checkbox id="CMC npu tpeBore"><LABEL for="CMC npu tpeBore">
    Отправлять СМС при тревоге</LABEL><br>
    <TEXTAREA id="_Texct_CMC_при_tpeeore" rows=4></TEXTAREA>
    </BODY>
    </HTML>
```

Проверяем:

| 🌮 Configuration Tool - [Профиль автопейджер.ev]                                                                            |      |
|----------------------------------------------------------------------------------------------------|------|
| 🎾 File Edit View Tools Window Help                                                                                         |      |
|                                                                                                    |      |
| Номера для дозвона: 8900000000<br>Номера для отправки СМС: 89111111111<br>Дозвон при тревоге<br>Отправлять СМС при тревоге |      |
| Текст СМС уведомления:<br>Тревола!!!<br>Автомобиль!!!                                                                      | (O)/ |

 Осталось предоставить пользователю возможность сохранения профиля и записи профиля в устройство. Для этого создаём несколько кнопок, в качестве id указываем предопределённые значения (см. пункт 3 данного руководства).

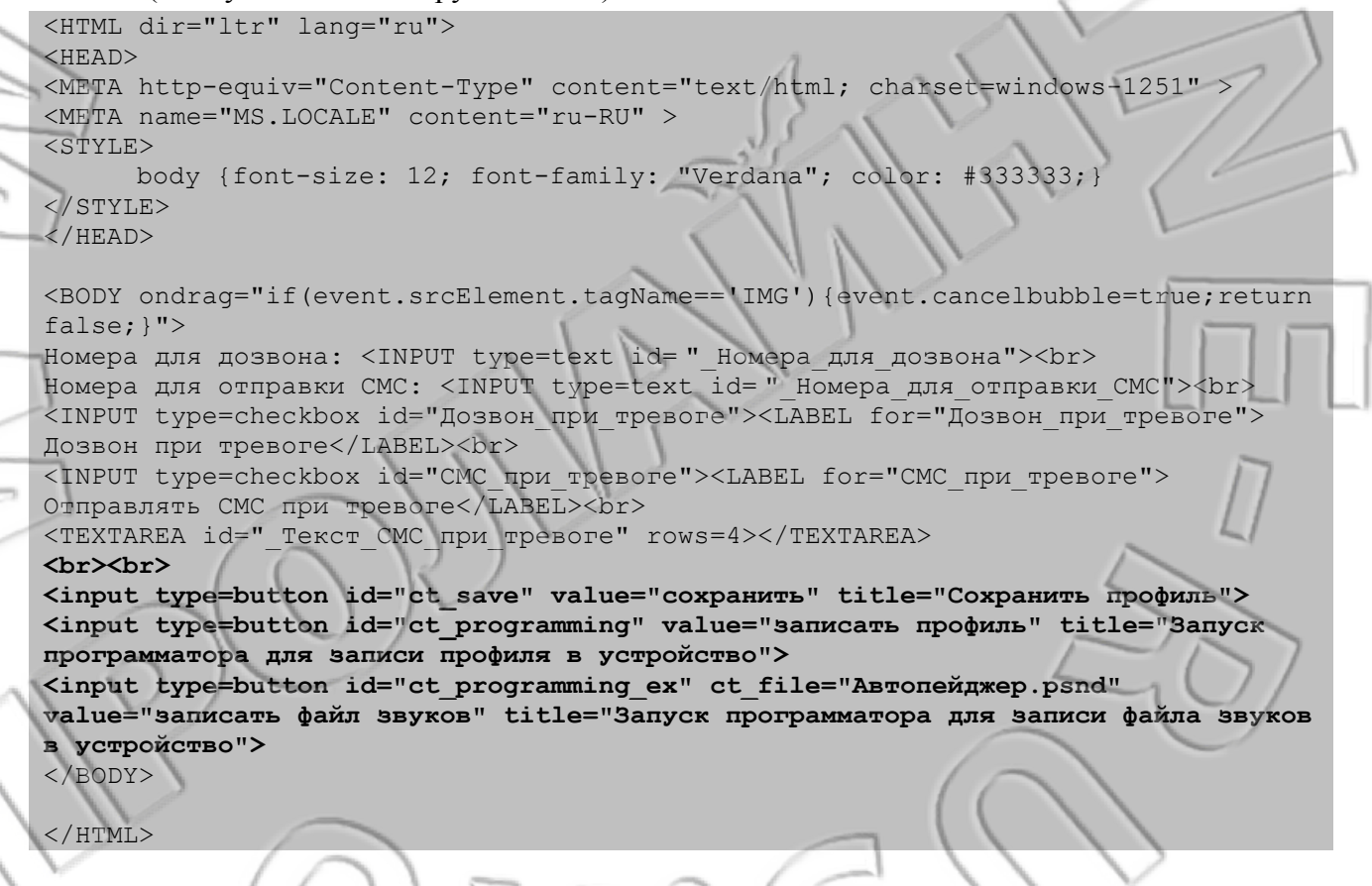

Проверяем:

| 🌮 Configuration Tool - [Профиль автопейджер.ev]                                                                                                    |
|----------------------------------------------------------------------------------------------------|
| 🎾 File Edit View Tools Window Help                                                                                                    |
| 1 D G 日 米 ha la ロロロ 毎 ?                                                                                                    |
| Номера для дозвона: 8900000000<br>Номера для отправки СМС: 89111111111<br>Дозвон при тревоге<br>Отправлять СМС при тревоге<br>Тревога!!!<br>Автомобиль!!!<br>сохранить ваписать профиль записать файл звуков<br>Запуск программатора для записи профиля в<br>устройство |
|                                                                                                    |

Форма настройки готова. Теперь при открытии профиля будет автоматически отображаться форма, что избавит пользователей данного профиля от необходимости разбираться в исходном коде.

В дальнейшем можно усовершенствовать форму настройки добавив скрипты (Java Script, VB Script), а также украсить с помощью картинок, анимации.